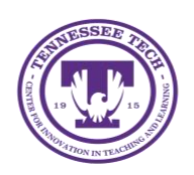

Qualtrics: View Data

Center for Innovation in Teaching and Learning

Qualtrics gives you the ability to export and analyze the data collected from your survey responses.

## To Export Data:

1. On the Qualtrics homepage, click the three-dot menu located on the survey description bar, then select **Data & Analysis** from the drop-down menu.

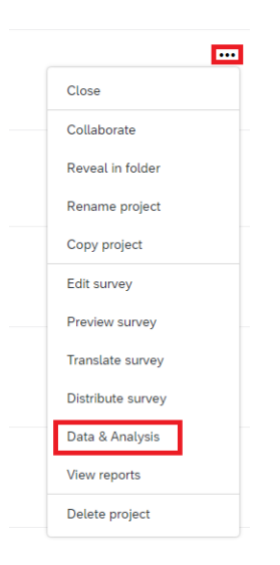

2. On the Data & Analysis page, select **Export & Import** and then select **Export Data** from the drop-down menu.

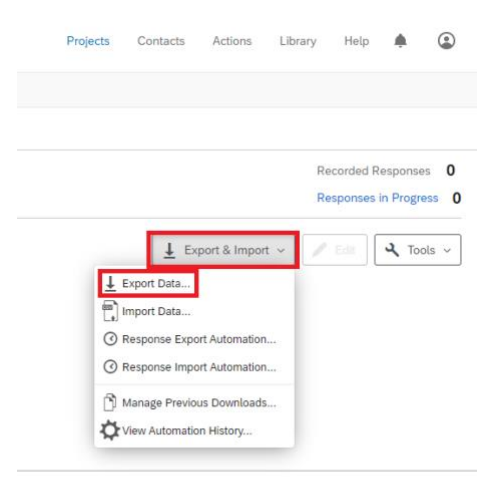

- 3. On the Download a data table window, select **Excel.**
- 4. Select **Use numeric values** and then click **Download.**

| Download a data table                                                                                                    |  |  |    | Use the legacy exporter |  |  |  |
|----------------------------------------------------------------------------------------------------|--|--|----|-------------------------|--|--|--|
| CSV       TSV       Excel       XML       SPSS       Google Drive       User-submitted files         Image: CSV       TSV       Excel       Excel       Export your data as an XLSX file - an Excel-compatible format. If you have a very large number of responses, use TSV instead. Learn more         Image: CSV       Download all fields       Image: CSV       Download all fields         Image: CSV       Use numeric values       Image: CSV       Use choice text |  |  |    |                         |  |  |  |
| More options                                                                                                    |  |  | Cl | ose <u>J</u> Download   |  |  |  |

5. If the Download's status says *Queued*, select **Queued** to help the file download.

| Manage Downloads |               |                  |                   |            |  |  |
|------------------|---------------|------------------|-------------------|------------|--|--|
| Status           | Туре          | Percent Complete | Last Updated      | Delete Job |  |  |
| Queued           | Excel (Table) | 0%               | a few seconds ago | ×          |  |  |
|                  |               |                  |                   | Close      |  |  |

NOTE: You can hit close on the window and not lose your download progress. To access your downloads again, select **Export & Import**, then select **Manage Previous Downloads**.

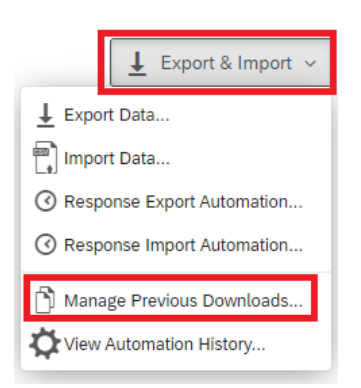

6. Previous downloads will then be displayed. Select **download** for the file to appear under downloads.

| ີດ 🗈 https:// <b>tntech.c</b>                                                   | o1.qualtrics.com/respo | nses/#/surveys/SV_ | 51iOoykqpu3HKFo          | \$a \$≐ @                     | $\overline{\uparrow}$ |  |  |
|---------------------------------------------------------------------------------|------------------------|--------------------|--------------------------|-------------------------------|-----------------------|--|--|
| :kfila Order 🗸                                                                  |                        |                    | Downloads                | ଅର୍ …                         | \$                    |  |  |
| ows Distributions Data & Analysis Results .                                     |                        |                    | Chickfila+Order_February | /+14,+2022_09.27 <i>.</i> zip |                       |  |  |
| abs Weighting                                                                   |                        |                    | See more                 |                               |                       |  |  |
| Last Record Collected: 08/31/2021 9:40 AM MDT Inactive Responses in Recorded Re |                        |                    |                          |                               |                       |  |  |
|                                                                                 | < 1                    | Page 1 of 1 🔗      | > 🛓 Export &             | Import ~                      | ः <b>२</b>            |  |  |
| orded Date                                                                      | QID1 - Nuggets or S    | andwich?           | Q2 - What sauc           | e do you use?                 | A                     |  |  |
| I, 2021 9:40 AM                                                                 | Sandwich               | _                  | Chick                    | cfila                         | [                     |  |  |
| Manage Downloads                                                                |                        |                    |                          |                               |                       |  |  |
| Status                                                                          | Туре                   | Percent Com        | olete Last Updated       | Delete Job                    | L                     |  |  |
| ↓ Download                                                                      | Excel (Table)          | 100%               | 3 minutes ago            | ×                             | ľ                     |  |  |

7. Select **Compressed Folder Tools** and then select **Extract All**.

| 🔸   🕑 📙 🖛 I                                                                                                    |                          | Extract                                                                          | Downloads                      |                                             |                |                     |  |
|----------------------------------------------------------------------------------------------------|--------------------------|----------------------------------------------------------------------------------|--------------------------------|---------------------------------------------|----------------|---------------------|--|
| File Home Share                                                                                                    | re View                  | Compressed Folder Tools OneDrive - Tennessee Tech Ur Documents Videos Extract To | niversity 🔲 Desktop<br>🔬 Music | <ul> <li>↓</li> <li>↓</li> <li>↓</li> </ul> | Extract<br>all |                     |  |
| A Search Downloads     A Search Downloads     A Search Downl |                          |                                                                                  |                                |                                             |                | ,○ Search Downloads |  |
| ★ Quick access<br>Desktop                                                                                                    | Name<br><b>V</b> Today ( | 3)                                                                               | Date modified                  | Туре                                        | Size           |                     |  |
| Downloads                                                                                                    | 📙 Examp                  | ole+Survey_October+19,+2020_0                                                    | 9.5 10/19/2020 10:52 AM        | Compressed (zipp                            |                | 5 KB                |  |

- 8. Select **Browse** and then select the folder you want the data save to.
- 9. Click **Extract** and locate the file in the folder you chose.

|              |                                         | ×  | l |
|--------------|-----------------------------------------|----|---|
| ľ            | Extract Compressed (Zipped) Folders     |    | ļ |
| k            | Select a Destination and Extract Files  |    | 2 |
| L            | Files will be extracted to this folder: |    | l |
| )            | C:\Users                                |    | t |
|              | Show extracted files when complete      |    |   |
| k            |                                         |    | ł |
| 1            |                                         |    | l |
| ).           |                                         |    | l |
| ۶j           |                                         |    | l |
| v            |                                         |    | l |
| i.           |                                         |    | ł |
| د<br>د<br>ti | Extract Canc                            | el |   |